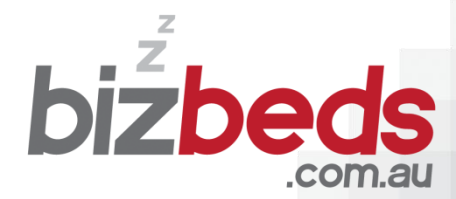

WHERE BUSINESS STAYS FOR LESS

# **User Guide**

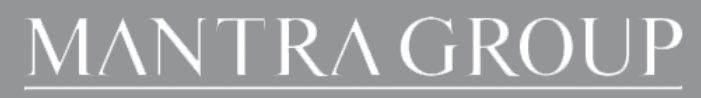

PEPPERS

Mantra- BreakFrea

# **Checking availability and booking process**

When you receive your username and password you are now ready to start booking your BizBeds rates.

1. To check availability and make a reservation on BizBeds, follow the link below to be directed to the BizBeds home page.

#### www.bizbeds.com.au

2. Once you are re-directed to the BizBeds home page, select the "Login" button.

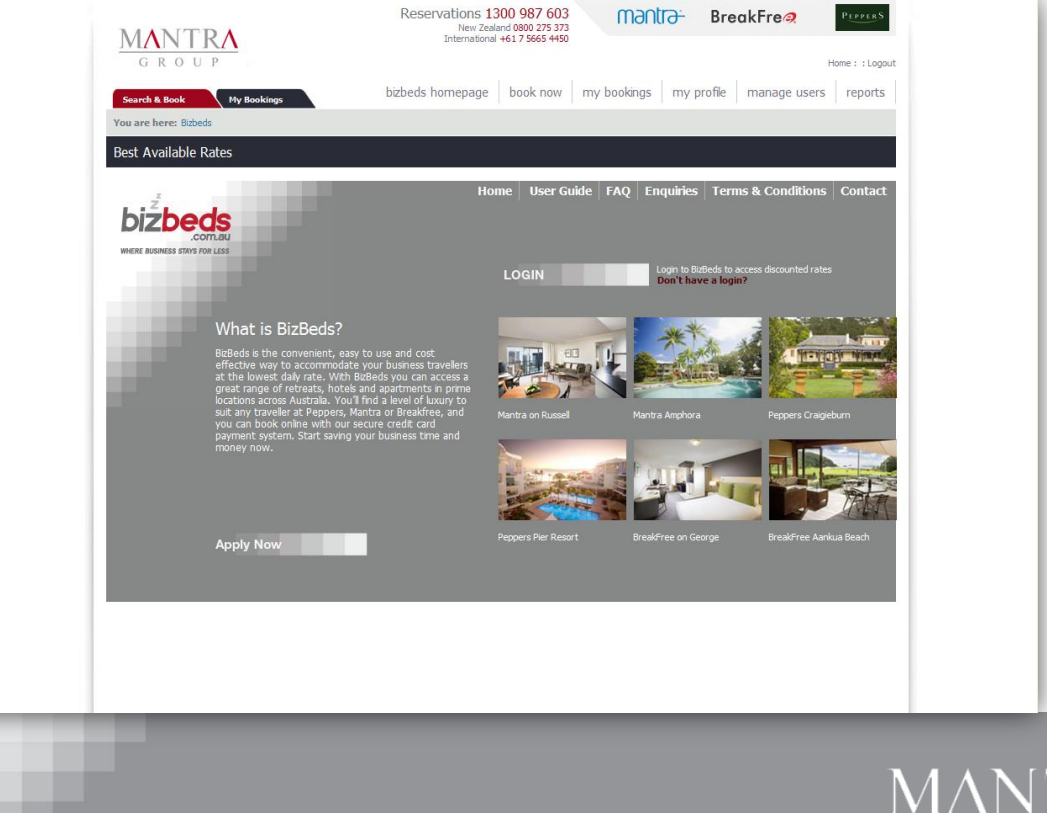

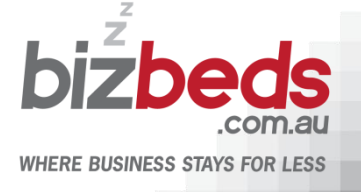

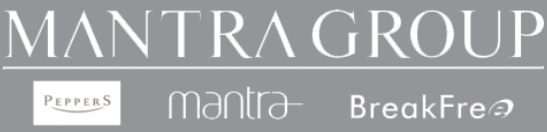

3. You will be re-directed to the login page, login by using the username and password provided to you. If you are experiencing difficulties with your login contact bizbeds@mantragroup.com.au

| MANTRA<br>g r o u p                                                                   | Reservations 1300 987 603<br>New Zealand 0800 275 373<br>International +61 7 5665 4450 | BreakFre Home : Contact Us     |
|---------------------------------------------------------------------------------------|----------------------------------------------------------------------------------------|--------------------------------|
| You are here: Mantra Group Hotels > My I<br>Best Available Rates<br>My Bookings Iogin | hotels & resorts destinations specials maps conferences                                | ence search & book my bookings |
| User Name:<br>Password:<br>Remember me next time.                                     |                                                                                        |                                |
| Forgot your password?                                                                 | рин — — — — — — — — — — — — — — — — — — —                                              |                                |
|                                                                                       |                                                                                        |                                |
|                                                                                       |                                                                                        |                                |
|                                                                                       |                                                                                        |                                |
|                                                                                       |                                                                                        |                                |

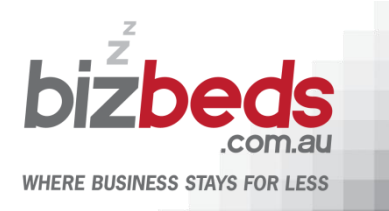

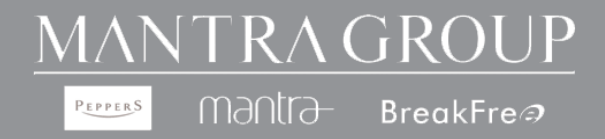

4. Once logged in, search by destination or property by using the drop down selection box and enter the dates of travel. Select "Search" button.

| MANTRA<br>GROUP                                        | Reservations 1300 987 603<br>New Zealand 0800 275 373<br>International +617 5665 4450<br>Home : : Logout                                                                                                    |
|--------------------------------------------------------|----------------------------------------------------------------------------------------------------|
| Search<br>Search by Destination<br>Elect a destination | Dizbeds nomepage     Dook now     my bookings     my prone     manage users     reports       Or Select A Resort     Arriving     Departing     Adults     Children Infants     Select a hotel (optional)     Select a hotel (optional) |
|                                                        | You are logged in as flexibit Loggout<br>(FlexBar Text)                                                                                                    |
|                                                        |                                                                                                    |
|                                                        |                                                                                                    |
|                                                        |                                                                                                    |
|                                                        |                                                                                                    |
|                                                        |                                                                                                    |

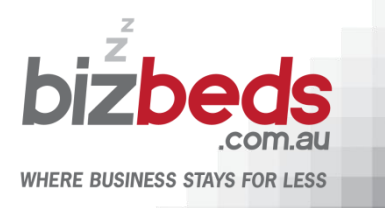

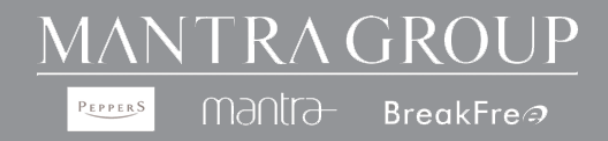

5. Search by destination to view a list of properties available or search by property direct. Select the "Next" button for the desired property.

| bibbeds homepage     book now     my bookings     my profile     manage users     reports       Search b     Important     Important     Impo                                                                                                    | bizbeds homepage       book now       my bookings       my profile       manage users       reports         Search       Arriving       Departing       Multits       Children Infants       SEARCH         Search       Departing       Multits       Children Infants       SEARCH         Search       Departing       Multits       Children Infants       SEARCH         Search       Departing       Multits       Children Infants       SEARCH         Search       Departing       Multits       Children Infants       SEARCH         Construction       Departing       Multits       Children Infants       SEARCH         Construction       Departing       Multits       Children Infants       SEARCH         Construction       Departing       Multits       Children Infants       SEARCH         Construction       Departing       Multits       Children Infants       SEARCH         Construction       Departing       Multits       Children Infants       SEARCH         Construction       Departing       Multits       Children Infants       Search         Departing       Departing       Multits       Children Infants       Search         Bithohane       27.00 at 20 in 20 bin 10 bit 20                                                                                                    | MANTRA<br>GROUP                                                 |                                   |                          |                       | Resen         | /ation<br>Nev<br>Interna | IS 130<br>v Zealand<br>itional +6 | 0 987<br>0800 27<br>51 7 5665 | 603<br>5 373<br>4450 |              | man              | trə-         | Br               | reakFre🧟                                                      | PEPPERS                    |
|----------------------------------------------------------------------------------------------------|----------------------------------------------------------------------------------------------------|-----------------------------------------------------------------|-----------------------------------|--------------------------|-----------------------|---------------|--------------------------|-----------------------------------|-------------------------------|----------------------|--------------|------------------|--------------|------------------|---------------------------------------------------------------|----------------------------|
| Search<br>Search<br>Drobone       Or Select A Resort       Arriving       Departing       Mults Children Infants       SEARCH         Brobone       Or Select A Resort       Image: Control of the select a hole (optional)       Image: Control of the select a hole (optional)       Image: Control of the s                                                                                                    | Search       Arriving       Departing         Search by Destation       Select A Resort       Arriving       Departing       Adults Children Infants       SEARCH         Statum       Select a hotel (optional)       Select a lotel (optional)       Select a lotel (optional) </th <th></th> <th></th> <th></th> <th>biz</th> <th>beds he</th> <th>omepa</th> <th>ige</th> <th>book n</th> <th>ow</th> <th>my bo</th> <th>okings</th> <th>my</th> <th>profile</th> <th>manage use</th> <th>ers reports</th> |                                                                 |                                   |                          | biz                   | beds he       | omepa                    | ige                               | book n                        | ow                   | my bo        | okings           | my           | profile          | manage use                                                    | ers reports                |
| Volume Volume V                                                                                                    | You see looged in as flexted:       Logant Viewscale         Colspan="6">You see looged in as flexted:       Logant Viewscale         Colspan="6">You see looged in as flexted:       Logant Viewscale         "Colspan="6">You see looged in as flexted:       Logant Viewscale         * Previous       Sum       Mon       Tue       You see looged in as flexted:       Location         Mon       Tue       You see looged in as flexted:       Location         Mon       Tue Views       You see looged in as flexted:       Location         Mon       Tue Views       You see looged in as flexted:       Location         Mon       You see looged in as flexted:       Location         Previous Sum       Sign Sign Sign Sign Sign Sign Sign Sign                                                                                                    | Search<br>Search by Destination<br>Brisbane                     | O<br>S                            | · Select A<br>elect a ho | Resort<br>otel (optic | onal)         | 8                        | 2                                 | Arrivi<br>27/06               | ng<br>/2010          | Dep          | arting<br>6/2010 | Ac           | iuits C          | hildren Infants                                               | SEARCH »                   |
| ** Previous<br>7 bays       Store<br>27 bay       Mon<br>29 bay       Tue<br>29 bay       Wed<br>80 bay       Tue<br>80 bays       Fra       Store<br>3 bay       Store<br>3 bay       Store<br>3 bay       Store<br>3 bay       Store<br>4 bay       Store<br>4 bays       Store<br>4 bays </th <th>**Previous       Synth       Mon       Tue       Wesh       Tue       Fri       Sale       Sale</th> <th></th> <th></th> <th></th> <th></th> <th></th> <th></th> <th></th> <th></th> <th></th> <th></th> <th></th> <th>Y</th> <th>'ou are k<br/>Soi</th> <th>ogged in as flextest<br/>(FlexBar Test)<br/>rt by: Building   I</th> <th>Logout<br/>Price   Location</th> | **Previous       Synth       Mon       Tue       Wesh       Tue       Fri       Sale       Sale                                                                                                    |                                                                 |                                   |                          |                       |               |                          |                                   |                               |                      |              |                  | Y            | 'ou are k<br>Soi | ogged in as flextest<br>(FlexBar Test)<br>rt by: Building   I | Logout<br>Price   Location |
| Hantra on Queen<br>Brindhame   Room Types, Imageso         Staff         Staff         Staff         Staff         Staff         Staff         Staff         Staff         NEXT ><br>AUD Inc. GST         NEXT ><br>AUD Inc. GST           Hantra South Bank ( Room Types, Imageso         370         590         590         510         510         510         510         510         510         510         510         510         510         510         510         510         510         510         510         510         510         510         510         510         510         510         510         510         510         510         700         510         700         700         700         700         700         700         700         700         700         700         700         700         700         700         700         700         700         700         700         700         700         700         700         700         700         700         700         700         700         700         700         700         700         700         700         700         700         700         700         700         700         700         700         700         700         700 <th>Hantra on Queen       State       State</th> <th>« Previo<br/>7 Da</th> <th>us <mark>Sun</mark><br/>lys 27 Jun</th> <th>Mon<br/>28 Jun</th> <th>Tue<br/>29 Jun</th> <th>Wed<br/>30 Jun</th> <th>Thu<br/>1 Jul</th> <th>Fri<br/>2 Jul</th> <th>Sat<br/>3 Jul</th> <th>Sun<br/>4 Jul</th> <th>Mon<br/>5 Jul</th> <th>Tue<br/>6 Jul</th> <th>Wed<br/>7 Jul</th> <th>Thu<br/>8 Jul</th> <th>Next<br/>7 Days »</th> <th></th>                                                                                                    | Hantra on Queen       State       State                                                                                                    | « Previo<br>7 Da                                                | us <mark>Sun</mark><br>lys 27 Jun | Mon<br>28 Jun            | Tue<br>29 Jun         | Wed<br>30 Jun | Thu<br>1 Jul             | Fri<br>2 Jul                      | Sat<br>3 Jul                  | Sun<br>4 Jul         | Mon<br>5 Jul | Tue<br>6 Jul     | Wed<br>7 Jul | Thu<br>8 Jul     | Next<br>7 Days »                                              |                            |
| Mantra South Bank Brisbane<br>South Bank (Room Types, Images)         Size         Size                                                                                                    | Mantra South Bank Brisbane<br>South Bank   Room Types, Images       \$190       \$211       \$00 <sup>0</sup> \$       \$       \$       \$       \$       \$       \$       \$       \$       \$       \$       \$       \$       \$       \$       \$       \$       \$       \$       \$       \$       \$       \$       \$       \$       \$       \$       \$       \$       \$       \$       \$       \$       \$       \$       \$       \$       \$       \$       \$       \$       \$       \$       \$       \$       \$       \$       \$       \$       \$       \$       \$       \$       \$       \$       \$       \$       \$       \$       \$       \$       \$       \$       \$       \$       \$       \$       \$       \$       \$       \$       \$       \$       \$       \$       \$       \$       \$       \$       \$       \$       \$       \$       \$       \$       \$       \$       \$       \$       \$       \$       \$       \$       \$       \$       \$       \$       \$       \$       \$       \$       \$       \$       \$       \$       \$       \$       \$       \$       \$       \$                                                                                                          | Mantra on Queen<br>Brisbane   Room Types, Images ©              | \$186<br>💌                        | \$167<br>💌               | \$167<br>💌            |               | Ď                        | ř                                 | ř                             | ~                    | ř            |                  | ~            | ř                | <b>\$521</b><br>AUD inc GST                                   | NEXT 📎                     |
| « Previous<br>7 Days         Sun<br>27 Jun         Non<br>28 Jun         Tue<br>29 Jun         Yed<br>30 Jun         Tuu         Fri<br>Jun         Sath<br>2 Jun         Sath<br>3 Jun         Sath<br>3 Jun         Sath<br>3 Jun         Mon<br>4 Jun         Tue<br>5 Jun         Wed<br>6 Jun         Thu<br>7 Days         Next<br>7 Days                                                                                                    | « Previous Sun Mon Tue Wed Thu Fri Sat Sun Mon Tue Wed Thu Jiext<br>7 Days 27 Jun 28 Jun 39 Jun 30 Jun 1 Jul 2 Jul 3 Jul 4 Jul 5 Jul 6 Jul 7 Jul 6 Jul 7 Jul 6 Jul 7 Jul 6 Jul 7 Jul                                                                                                    | Mantra South Bank Brisbane<br>South Bank   Room Types, Images O | \$170<br>🔽                        | \$190<br>🖌               | \$211<br>🖌            | SOLD          | č                        | ř                                 | ~                             | ~                    | ~            | Ň                |              | ř                | \$571<br>AUD inc GST                                          | NEXT 📎                     |
|                                                                                                    |                                                                                                    | « Previo<br>7 Da                                                | us <mark>Sun</mark><br>lys 27 Jun | Mon<br>28 Jun            | Tue<br>29 Jun         | Wed<br>30 Jun | Thu<br>1 Jul             | Fri<br>2 Jul                      | Sat<br>3 Jul                  | Sun<br>4 Jul         | Mon<br>5 Jul | Tue<br>6 Jul     | Wed<br>7 Jul | Thu<br>8 Jul     | Next<br>7 Days »                                              |                            |
|                                                                                                    |                                                                                                    |                                                                 |                                   |                          |                       |               |                          |                                   |                               |                      |              |                  |              |                  |                                                               |                            |
|                                                                                                    |                                                                                                    |                                                                 |                                   |                          |                       |               |                          |                                   |                               |                      |              |                  |              |                  |                                                               |                            |
|                                                                                                    |                                                                                                    |                                                                 |                                   |                          |                       |               |                          |                                   |                               |                      |              |                  |              |                  |                                                               |                            |
|                                                                                                    |                                                                                                    |                                                                 |                                   |                          |                       |               |                          |                                   |                               |                      |              |                  |              |                  |                                                               |                            |
|                                                                                                    |                                                                                                    |                                                                 |                                   |                          |                       |               |                          |                                   |                               |                      |              |                  |              |                  |                                                               |                            |
|                                                                                                    |                                                                                                    |                                                                 |                                   |                          |                       |               |                          |                                   |                               |                      |              |                  |              |                  |                                                               |                            |

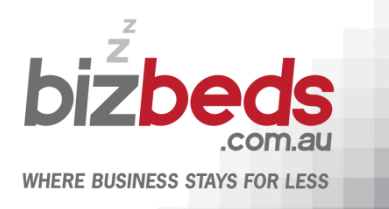

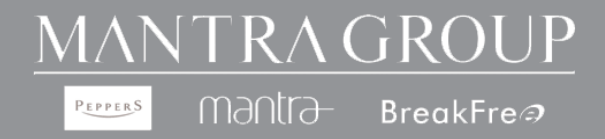

6. View your BizBeds rates, confirm your dates of travel and select the "Book" button to continue the booking process.

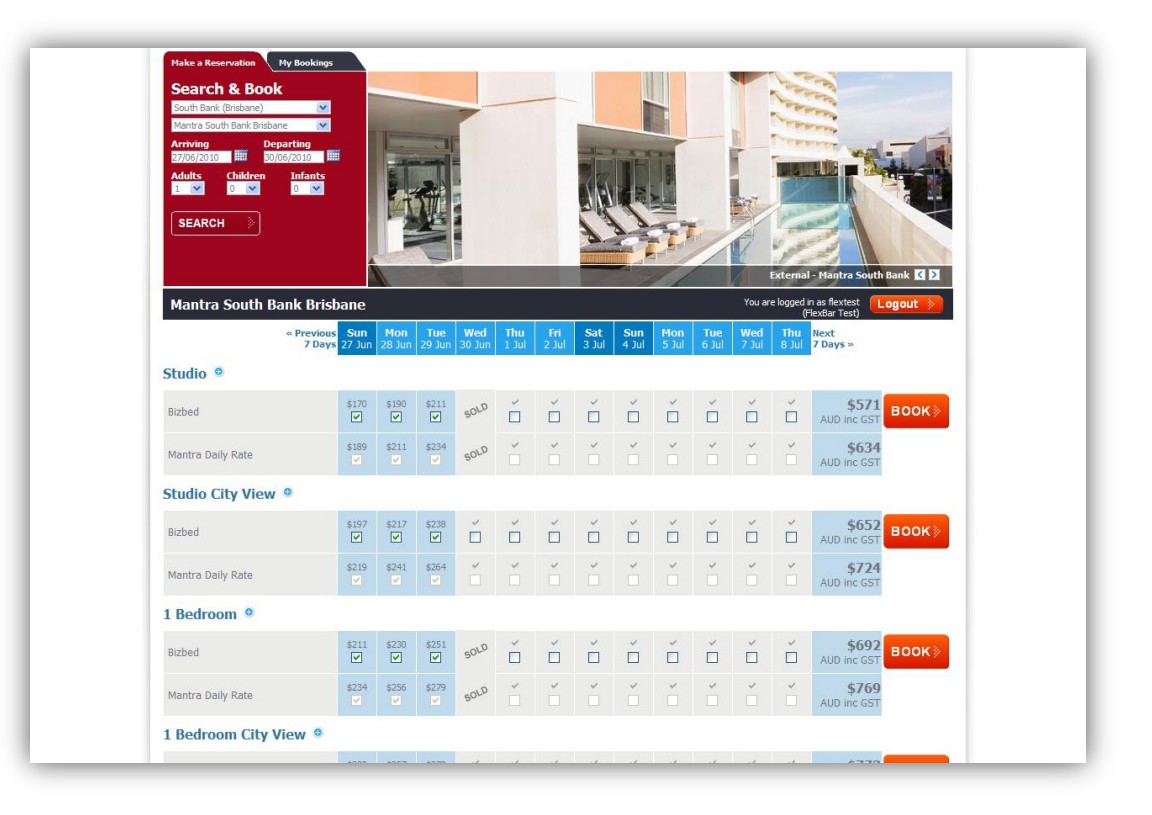

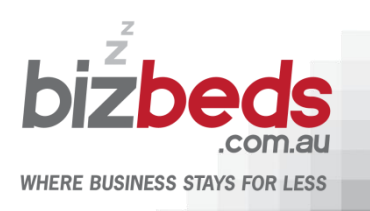

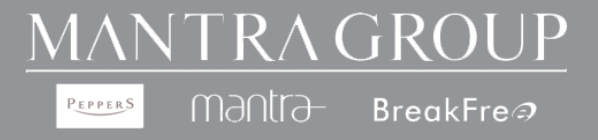

7. Once you have confirmed your dates of travel, continue by completing guest and payment details. Confirm your reservation by ticking the terms & conditions box and select the "Make Booking" button.

| Resort:       Package:       Guest Details       First Name*       Last Name*       Street Address*       Street Address*       Street Address*   | Mantra South Bank Brisbane<br>Mantra Daily Rate<br>Room anly.<br>tt \$634.00<br>10%<br>\$570.60 |
|----------------------------------------------------------------------------------------------------|-------------------------------------------------------------------------------------------------|
| Package:       Guest Details       First Name*       Last Name*       Street Address*       Street Address*                                       | Mantra Daily Rate<br>Biom only.<br>t \$634.00<br>10%<br>\$570.60                                |
| Guest Details First Name* Last Name* Last Name* Total: Street Address* Total:                                                                     | st \$634.00<br>10%<br><b>\$570.60</b>                                                           |
| First Name*     Accommodation Cost       Last Name*     Discount Appled       Street Address*     Total:       Schub/D/b**     Newson Outstanders | s634.00<br>10%<br>\$570.60                                                                      |
| Last Name*  Street Address*  Street Address*  Amount Orderson                                                                                     | \$570.60                                                                                        |
| Street Address* Total:                                                                                                    | \$570.60                                                                                        |
| Suburb/City*                                                                                                    |                                                                                                 |
| Anoune Outstantand                                                                                                    | \$570.60                                                                                        |
| Country* Amount Due Now                                                                                                    | \$570.60                                                                                        |
| * Rates are shown in                                                                                                    | n hotel's local currency                                                                        |
| Emal* Check in:                                                                                                    | June 27, 2010                                                                                   |
| Please populate at least the Phone Number Field Departing:                                                                                        | June 30, 2010 (3 nights)                                                                        |
| Phone*                                                                                                    | Sulle So, 2010 (S lights)                                                                       |
| Adults 1 Childr                                                                                                    | ren 0 Infants 0                                                                                 |
| Extra Information<br>Aprox Check in time<br>Special Reautier<br>(cp. Bedding configurations, child<br>requirements - not guaranteed)              |                                                                                                 |
| King/Twin bed, Accomm                                                                                                    | todating 1-2 persons Average room size 36m2, Gallery Style                                      |
| Credit Card Details                                                                                                    | te bener tops, me oware to be in tige including mini bar.                                       |
| Full payment is required to secure your booking                                                                                                   |                                                                                                 |
| Booking Amount(\$)* 570.60 Address:<br>161 Grey Street, South                                                                                     | Bank QLD                                                                                        |
| No Credit Card Surcharge(\$)* 0.00                                                                                                    |                                                                                                 |
| Payment Amount(\$)* 570.60                                                                                                    |                                                                                                 |

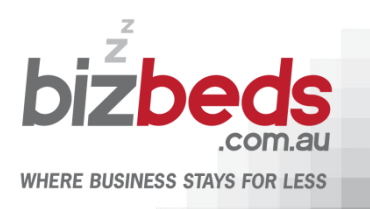

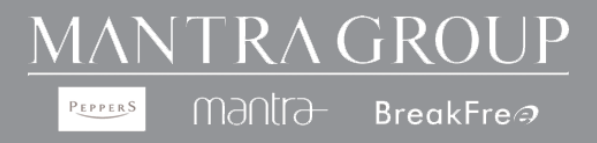

# **Creating additional company logins**

As the company administrator you can create additional logins for your company travellers

To create additional users select the "Manage Users" tab. Select the "Add User" link to create additional user logins. Complete the required fields with the new user details and confirm by selecting the "Create User" button.

Note: Usernames must be the in the format of first.lastname of the user. Create a generic password (minimum of 7 characters). On new users first login to BizBeds we recommend updating the generic password to a preferred password by selecting the "My

| Profile" tab |
|--------------|
|--------------|

| MANITDA                                                                                                    | Reservations 1300 987 603<br>New Zeedand 0800 275 373<br>New Zeedand 0800 275 373 | PEPPERS       |
|----------------------------------------------------------------------------------------------------|-----------------------------------------------------------------------------------|---------------|
| GROUP                                                                                                    | Deer Cool C 1 President                                                           | me : : Logout |
|                                                                                                    | bizbeds homepage book now my bookings my profile manage users                     | reports       |
| You are here: Mantra Group Hotels > Bizbeds > M                                                                                                    | anage Users                                                                       |               |
| Best Available Rates                                                                                                    | You are logged in as flextest<br>(FlexRar Test)                                   | out 👂         |
| Manage Users                                                                                                    |                                                                                   | _             |
| Sign Up a New Account User Name: Password: Confirm Password: First name Surrame Direct Phone# Create User Create User Cancel Direct Phone# Create User Cancel Direct Phone# Create User Cancel Direct Phone# Cancel Direct Phone# Cancel Direct | ]                                                                                 |               |
| Li unny snow active promes Your account currently has no active sub-users. Unched                                                                                                    | k the box above to display all users.                                             |               |
|                                                                                                    |                                                                                   |               |
|                                                                                                    |                                                                                   |               |
|                                                                                                    |                                                                                   |               |
|                                                                                                    |                                                                                   |               |
|                                                                                                    |                                                                                   |               |

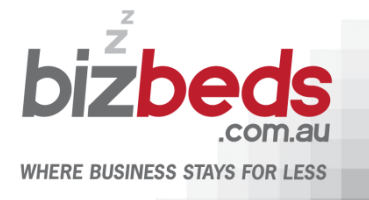

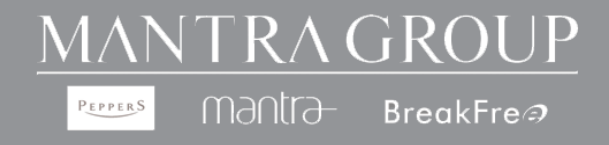

## **Viewing Booking Summary Data**

As the company administrator you have access to run a report to view how many bookings your company has made during a particular period of time. Select the "Reports" tab and follow the steps below.

- 1. To run a report, enter a start and end date of the desired date range.
- 2. Choose from one or all of the properties by using the drop down box for the selected property

| MANTRA<br>GROUP                    | Reservations 1300 987 603<br>New Zealand 0800 275 373<br>International +61 7 5665 4450<br>Home : : Logout |
|------------------------------------|----------------------------------------------------------------------------------------------------|
|                                    | bizbeds homepage book now my bookings my profile manage users reports                                     |
| You are here: Mantra Group Hote    | ls > Bizbeds > Reports                                                                                    |
| Bizbeds Reservations               | You are logged in as flextest (FlexBar Test)                                                              |
| Date Range<br>Between (DD-MM-YYYY) | Arrival O Departure O Creation O Stay Range     Start Date     Ind Date                                   |
| Reservation ID                     |                                                                                                    |
| Reservation Status                 | All                                                                                                    |
| Building                           | All Buildings                                                                                             |
|                                    | Search                                                                                                    |
|                                    |                                                                                                    |
|                                    |                                                                                                    |
|                                    |                                                                                                    |
|                                    |                                                                                                    |
|                                    |                                                                                                    |
|                                    |                                                                                                    |

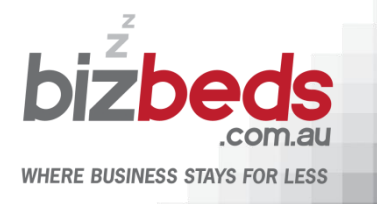

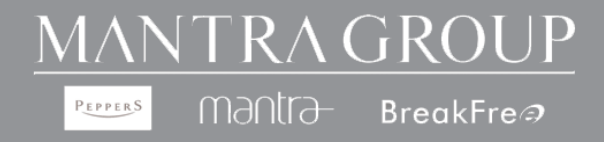

- 3. Search from the following criteria, Booking Date, Arrival Date or Booking Confirmation Number
- 4. Choose from one or all of the corporate users from the list by using the drop down box and choosing the desired corporate user
- 5. Select the "Search" button to view the report of bookings made based on your search criteria

To export the report on an Excel document select the "Download" button

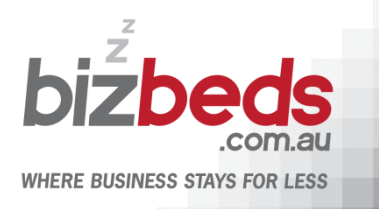

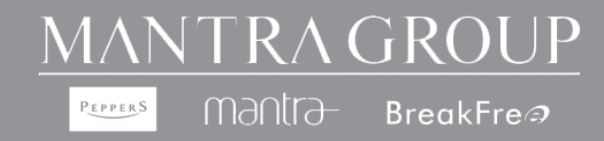

## **Viewing Bookings**

As a BizBeds user you are able to view and manage all bookings made under your BizBeds account. This is available by selecting the "My Bookings" tab.

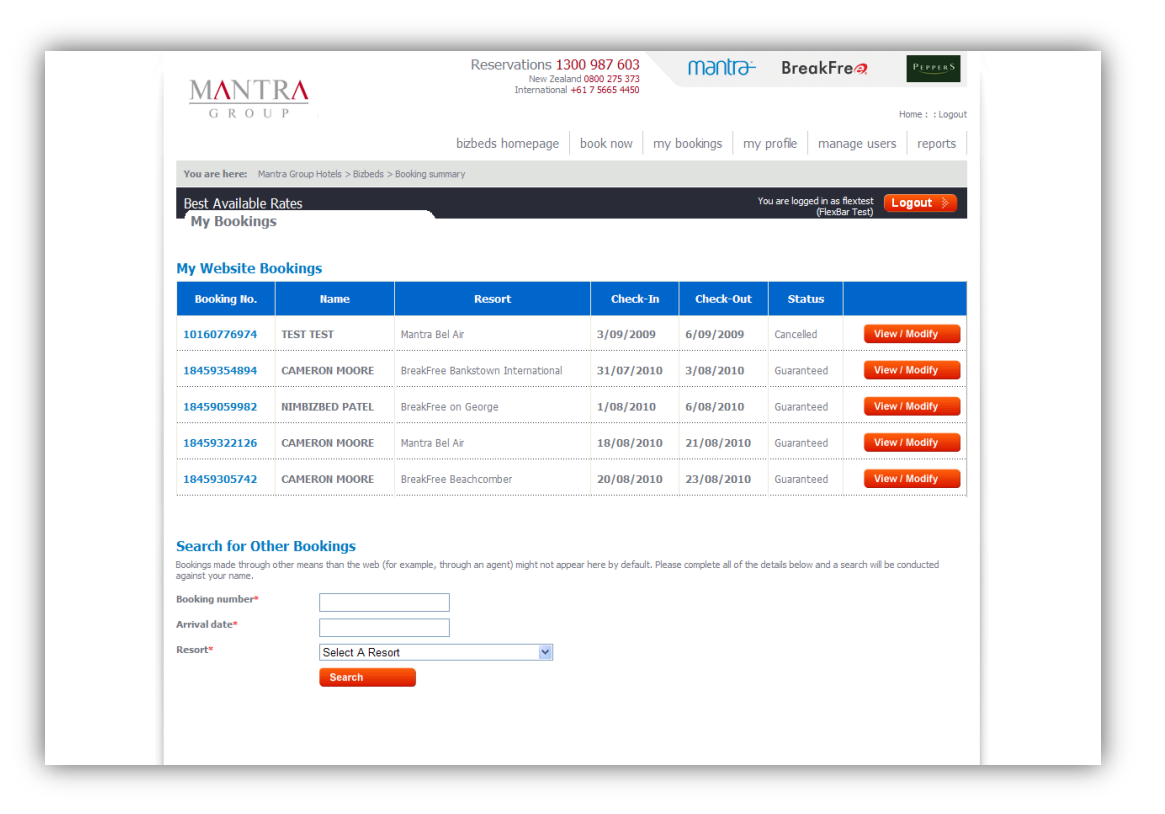

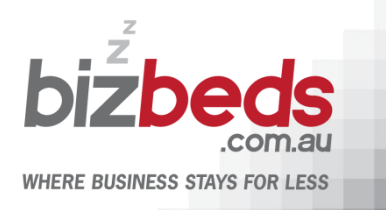

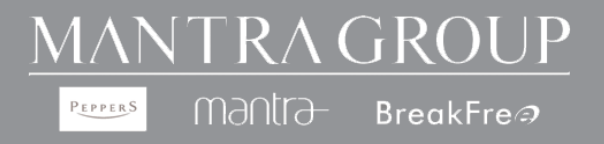

#### **Frequently Asked Questions**

| Question                                                          | Answers                                                                                                    |
|-------------------------------------------------------------------|----------------------------------------------------------------------------------------------------|
| Do I qualify for BizBeds?                                         | Yes, if you                                                                                                    |
|                                                                   | Are a business with an ABN number                                                                                                    |
|                                                                   | Do not currently have a corporate accommodation rate with<br>Mantra Group                                                                                        |
|                                                                   | Do not have an affiliation with a travel agency                                                                                                    |
| How do I know I am getting the best rate?                         | When you book with BizBeds, it shows you the saving you'll make on the Best Available Daily Rate.                                                                |
| Can I book my personal travel on this website?                    | Absolutely! BizBeds is available for your leisure travel. You have access to over 130 Peppers, Mantra and BreakFree properties across Australia and New Zealand. |
| How quickly can I make bookings once my registration is complete? | You'll be able to make bookings straight away once your registration is confirmed and you have received your login details.                                      |
| How do you calculate the discounts I am eligible for?             | This is calculated on your projected accommodation bookings for<br>the year and you can receive up to 10% discount off the Best<br>Available Daily Rate.         |
| Do I have to sign a contract?                                     | No, you are not committed to any contracts.                                                                                                    |
| Can I call your Central Reservations number to make a booking?    | No, BizBeds rates are only available online.                                                                                                    |

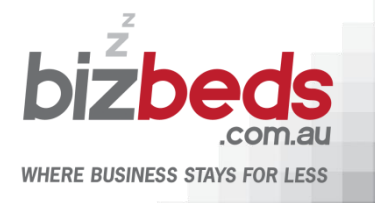

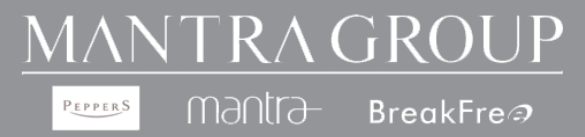

| Question                                                                    | Answers                                                                                                    |
|-----------------------------------------------------------------------------|----------------------------------------------------------------------------------------------------|
| Which email address will the confirmation be sent to?                       | It will be sent to the email address supplied in the booking process.                                                                                                    |
| When will my credit card be charged?                                        | It will be charged at the time of booking.                                                                                                    |
| How do I amend or cancel a booking?                                         | Amendments outside of 14 days can be made online.<br>Cancellations up to 24 hours prior to arrival need to be made by<br>calling 1300 987 603 or via email<br>cressupport@mantragroup.com.au |
| Will I receive a refund if the booking is cancelled?                        | Yes, if you cancel within the agreed cancellation period.                                                                                                    |
| I do not want to pre-pay - can I still make a booking and pay on departure? | No, to take advantage of BizBeds rates, payment must be made online at the time of booking.                                                                                                  |
| Can I book directly with the property I wish to stay at?                    | No, BizBeds rates are only available on the BizBeds website. No bookings can be made directly with the property.                                                                             |
| Can other staff who book travel in my company use this login?               | An individual login, under your company's profile, can be set up by your company administrator.                                                                                              |
| Who do I contact if I need further assistance?                              | Simply email bizbeds@mantragroup.com.au and we will get back to you within 24 business hours.                                                                                                |

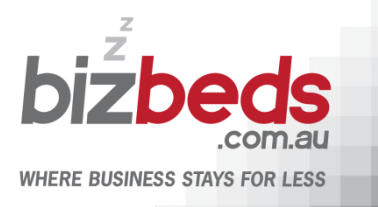

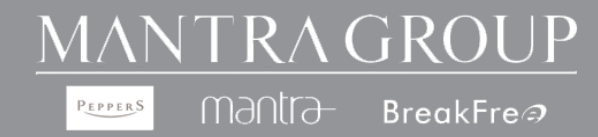